# SI TË APLIKOJMË PËR TË PUNUAR NË CENS2023 HAP PAS HAPI

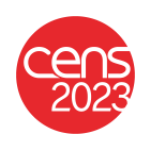

## 1. Regjistrimi

Për të aksesuar faqen e rekrutimeve mjafton të kërkoni në Google "Rekrutime Cens" dhe të klikoni në linkun e parë që do t'ju shfaqet. Pasi të keni hapur faqen plotësoni të dhënat në formën e paraqitur në ekran, çekoni kutinë "Pranoj termat e përdorimit" e më pas klikoni butonin Regjistrohu.

| 🗘 Instat Census x +                                                       |                                 | v – 🗆 X                                                        |
|---------------------------------------------------------------------------|---------------------------------|----------------------------------------------------------------|
| ← → C ▲ Not secure   rekrutimecensi.instat.gov.al/autentifikimi/registrim |                                 | e x * O I I :                                                  |
|                                                                           | Regjistrohu                     |                                                                |
|                                                                           | Emri                            | ATTENUSIONALD THE REPUBLICA & SHOLPERISE INFOLIALIC, OF ALBAND |
|                                                                           | Mbiemri                         |                                                                |
|                                                                           | Email                           | Shqiptare/Albanian<br>Tirana<br>Tirana                         |
|                                                                           | Numri personal                  | ins the patient interview in the statistic strength            |
|                                                                           | Fjalékalimi                     | 1021013939Q                                                    |
|                                                                           | Pranoj termat e përdorimit      |                                                                |
|                                                                           | Registrohu                      |                                                                |
|                                                                           | Keni iloguri? Identifikohu tani |                                                                |
|                                                                           |                                 |                                                                |

## 2. Identifikimi

Plotësoni formën e paraqitur me të dhënat e futura më parë gjatë regjistrimit.

|                                                                                                    | ~<br>به اور بر | ☆ 1 | -        |
|----------------------------------------------------------------------------------------------------|----------------|-----|----------|
| A Not secure rebudencenti.intat.gov.al/uderritikiom//derritikiom                                                                                                    | er @ 1         | \$  | <u>н</u> |
| Identifikohu<br>Nume pororat<br>300000023<br>Fyrikaans<br>Keen haruur (jäkkäinnä?<br>Keen haruur (jäkkäinnä?                                                                                                    |                |     |          |
| Identifikohu<br>Jacoboozu<br>ganaan<br>famaan<br>famaan<br>famaan<br>famaan<br>famaan<br>fakkalman<br>Ken haanu fakkalman<br>Ken haanu fakkalman                                                                                                    |                |     |          |
| Identifikohu<br>turra provod<br>JOCOCCCC<br>Fyrituaria<br>Fyrituaria<br>Fyri |                |     |          |
| Identifikohu<br>Mara parava<br>Jooososa<br>Tymana<br>Iteratikohu<br>Kent harur (pikikinian)<br>Kent harur (pikikinian)<br>Kent harur (pikikinian)                                                                                                    |                |     |          |
| Identifikohu                                                                                                    |                |     |          |
| Identifikohu<br>Nama parona<br>Tastara<br>Tastara<br>Martitikolu<br>Kantitikolu<br>Kantitikolu<br>Kantitikolu<br>Kantitikolu                                                                                                    |                |     |          |
| Identifikohu<br>Tensisonov<br>2000003J<br>Tjimini<br>Mentikolu<br>Kentikolu<br>Keharar fisikalinin?<br>Nakkei Jacob Resisterin tai                                                                                                    |                |     |          |
| Identifikohu  harrigenon Joppond Fastare  Fastare  Kentifikohu  Kentifikohu  Kentifikohu  Kentifikohu  Kentifikohu  Kentifikohu  Kentifikohu  Kentifikohu                                                                                                    |                |     |          |
| Identifikohu                                                                                                    |                |     |          |
| Identifikohu  Ann (mono)  Ann (mono)  Ann                                                                                                    |                |     |          |
| Identifikohu  Menistenan  Joootoozu  Farane  Menistikohu  Kenistikohu  Kenistikohu  Kenistikohu  Kenistikohu  Kenistikohu  Kenistikohu tel                                                                                                    |                |     |          |
| Identifikohu  Mensense  Joonoogu  Kensense  Kensenser Kensenser Ke                                                                                                    |                |     |          |
| Nami amoni<br>J0000002J<br>Fysikaim<br>Media fikebu<br>Kein hamar fysikaimin?<br>Na kein hamar fysikaimin?                                                                                                    |                |     |          |
| None provid J00000023 Futures  Futures Futures  Futures  Futures  Futures  Futures Futures  Futures  Futures  Futures Futures Futures  Futures Futures  Futures Futur                                                                                                    |                |     |          |
| Joboosoz J<br>Fysikans<br>Keni harvar fysikalinin?<br>Nek keni harvar fysikalinin?                                                                                                    |                |     |          |
| Fjelderm<br>Mentifikebu<br>Keni harvar fjelderline?<br>Nek en jar                                                                                                    |                |     |          |
| Kenitikabu<br>Kenitikabu<br>Kenitikabu                                                                                                    |                |     |          |
| Kentifikohu<br>Kenti haruar fjakkalimin?<br>Nik keni partari fakkalimin?                                                                                                    |                |     |          |
| Kenstifikahu<br>Kenstifikahu<br>Nak kenstaari Rasikalanini?                                                                                                    |                |     |          |
| Keni haruar (jakkalmin?<br>Nok keni laanar (jakkalmin?                                                                                                    |                |     |          |
| Keni haruar fjaklalmin?<br>Nek keni loogi? Resistabutani                                                                                                    |                |     |          |
| Keni harruar (jakkalimin?<br>Nuk keni (laosa) Poelistohu tani                                                                                                    |                |     |          |
| Nuk keni llogari? Regiistrohu tani                                                                                                    |                |     |          |
|                                                                                                    |                |     |          |
|                                                                                                    |                |     |          |
|                                                                                                    |                |     |          |
|                                                                                                    |                |     |          |
|                                                                                                    |                |     |          |
|                                                                                                    |                |     |          |
|                                                                                                    |                |     |          |
|                                                                                                    |                |     |          |
|                                                                                                    |                |     |          |
|                                                                                                    |                |     |          |

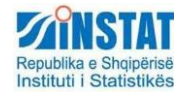

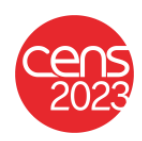

### 3. Plotësimi i Profilit

Para se të aplikoni duhet të plotësoni profilin tuaj. Klikoni *Profili im* për të hapur hapësirën e profilit tuaj.

Përmbajtja e faqes:

#### Të dhëna personale

| Instat Cersus     x     +       ←     →     C     ▲ Not secure     rebutimecensi.instat.gov.al/perdoruesi/profili       Reload thip page |               |                              |             |                                | ∽ 必 ☆           | -<br>* D | -<br>- | ×<br>: |
|----------------------------------------------------------------------------------------------------|---------------|------------------------------|-------------|--------------------------------|-----------------|----------|--------|--------|
| ZINSTAT                                                                                                    |               |                              |             | Pershendetje Aplikant Shembuli | Ndrysho fjaleka | imin     | Dillni | 1      |
| Ingrani i Shingkaya                                                                                                    | Shpalljet A   | plikimet e mia Profili ir    | m Testimi   |                                |                 |          |        |        |
| Profili                                                                                                    |               |                              |             |                                |                 |          |        |        |
| Të dhëna personale                                                                                                    |               |                              |             |                                |                 |          |        |        |
| Crmi<br>Aplikant                                                                                                    |               | Mbienni<br>Shembull          |             |                                |                 |          |        |        |
| Adress eleksonike *<br>aplikantshembul@gmail.com                                                                                         |               | Numil personal<br>J00000002J |             |                                |                 |          |        |        |
| Ngarko letërnjoftimin<br>Dolaumona duhet se jeta në formasin JPGrJPEG dhe madhësia e tij<br>nuk duhet të kalojë 1.5MB                    | Zgjidh skedar | .JPC                         | 6 (MAX 1.5N | 1B)                            |                 |          |        |        |
| Ngarko fotografi<br>Dokumenti duhet tel jetik na formaton JPG/JPEG dhe madhésia e tij<br>nuk duhet te kaloje 1,5MB                       | Zgjidh skedar |                              | r           |                                |                 |          |        |        |
| Ditëlindja *                                                                                                    | ۲             | Vendlindja *                 | (*) Fushë e | e detyrueshme                  | _               |          |        |        |
| Gjinia *                                                                                                    | •             |                              |             |                                |                 |          |        |        |

Emri, mbiemri dhe numri personal janë të dhëna të cilat janë ruajtur në momentin e regjistrimit të përdoruesit dhe nuk mund të ndryshohen. Të dhënat e shënuara me yll(\*) janë të detyrueshme për t'u plotësuar. Këto janë adresa elektronike, ditëlindja, vendlindja, gjinia, skedari i ID dhe foto e aplikantit (në formatin jpg). Skedarët duhet të ngarkohen në formatin JPG/JPEG dhe nuk duhet të kalojnë madhësinë 1.5MB. Në rast se skedarët e kalojnë madhësinë 1.5MB, sygjerohet t'i kompresoni. Kompresimi mund të bëhet në faqe webi. Mjafton të kërkoni JPG Compress në Google për të gjetur faqe me funksion kompresimi.

#### Vendbanimi

Në këtë seksion përdoruesi regjistron të dhëna që lidhen me adresën e tij. Ai duhet të përcaktojë prefekturën, bashkinë, njësinë administrative, adresën dhe numrin e telefonit. Fshati është informacion opsional.

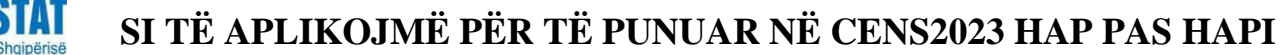

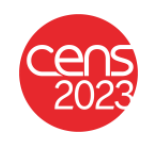

#### Edukimi dhe eksperienca

Përdoruesi duhet të përcaktojë nivelin më të lartë të edukimit duke përzgjedhur opsionin nga lista. Informacioni për aftësitë kompjuterike, skedari i diplomës dhe CV, si dhe gjuhët dhe eksperienca janë informacione opsionale.

Nëse përdoruesi përzgjedh tek edukimi vlerën arsim i lartë (bachelor, master profesional ose master shkencor) atëherë duhet të ngarkojë dhe skedarin e diplomës.

Në momentin që përdoruesi zgjedh opsionin "Kam eksperiencë", ai mund të përzgjedhë dy tipe eksperiencash: brenda INSTAT dhe eksperience tjetër. Nëse përzgjedh këto opsione duhet të regjistrojë dhe një përshkrim për këto eksperienca

| 1 Instat Census    | × +                                                                                                    |                          | ✓ - □ ×     |
|--------------------|----------------------------------------------------------------------------------------------------|--------------------------|-------------|
| ← → C ▲ Not secure | rekrutimecensi.instat.gov.al/perdoruesi/profili                                                                                                    |                          | @ 🖈 🛊 🖬 😩 🗄 |
|                    | Vendbanimi                                                                                                    |                          |             |
|                    | Prefektura *                                                                                                    | Bashkia 👻                |             |
|                    | Njësia administrative 👻                                                                                                    | Fshati                   |             |
|                    | Adresa *                                                                                                    | Numri i telefoniti *     |             |
|                    | Edukimi dhe eksperienca                                                                                                    |                          |             |
|                    | Niveli i edukimit 👻                                                                                                    | Gjuhët 👻                 |             |
|                    | Aftësitë kompjuterike 👻                                                                                                    |                          |             |
|                    | Ngarko diplomën         Zgjidh skedar           Dokumen duhrt si tjet në finansi (PG)TEG ose POF dhe<br>mathësa e tji nuk duhet të kaloje 1.5MB         Zgjidh skedar           Ngarko CV         Zgjidh skedar           Dokumen duhrt të jete në finansi (PG)TEG ose POF dhe         Zgjidh skedar |                          |             |
|                    | Z Kam eksperiencë                                                                                                    |                          |             |
|                    | Kam eksperiencë në INSTAT                                                                                                    | 🔲 Kam eksperiencë tjetër |             |
|                    | Përshkrimi                                                                                                    | Përshkrimi               |             |
|                    |                                                                                                    | Ruaj ndryshimet          | -           |

Nëse të gjitha fushat e detyrueshme janë plotësuar saktë, bëhet aktiv butoni *Ruaj ndryshimet*. Sistemi paraqet dhe një përmbledhje të informacionit të ngarkuar nga përdoruesi.

Vetëm pasi janë plotësuar të dhënat, kandidati mund të aplikojë në shpalljet.

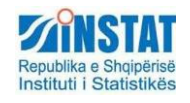

## SI TË APLIKOJMË PËR TË PUNUAR NË CENS2023 HAP PAS HAPI

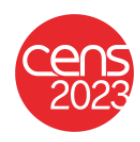

### 4. Aplikimi

Nën menunë *Shpalljet*, përdoruesi i portalit të rekrutimit mund të shfletojë shpalljet e publikuara. Tek lista e shpalljeve paraqitet afati i aplikimit si dhe listat e njoftimeve për secilën shpallje (si psh njoftimet per listën paraprake dhe ato të listës finale).

| 1 0                      | . 1 0                                                    | - | -         | -               |                   | · · · · · ·                                  |          |       |
|--------------------------|----------------------------------------------------------|---|-----------|-----------------|-------------------|----------------------------------------------|----------|-------|
| 1 Instat Census          | × +                                                      |   |           |                 |                   | v                                            | - 0      | ×     |
| ← → C ▲ Not se           | cure   rekrutimecensi.instat.gov.al/shpaljet             |   |           |                 |                   | ≎দ ⊮ੇ ਨੇ                                     | a 🗆 🤅    | 1     |
| Instituti i Statistikawe |                                                          |   | Shpalljet | Aplikimet e mia | Profil im Testimi | Pérshéndetje Aplikant Shembuli kdysho (pilék | alimin C | Jilni |
|                          | Publikime                                                |   |           |                 |                   | <b>F</b>                                     |          | _     |
|                          | Kontrollor Kontrollor Censi(Afati aplikimit: 15.07.2023) |   |           |                 |                   | Kliko për të shikuar deta                    | ajet     |       |
|                          | Supervizor Mbikqyres(Afati aplikimit: 30.06.2023)        |   |           |                 |                   | - V                                          |          |       |
|                          | Anketues Anketues terreni(Afati aplikimit: 31.07.2023)   |   |           |                 |                   |                                              |          |       |
|                          | Lista paraprake                                          |   |           |                 |                   | B Shiko shpalije                             |          |       |
|                          | Ende nuk ka asnjë njoftim                                |   |           |                 |                   |                                              |          |       |
|                          | Lista e pjesemarresve                                    |   |           |                 |                   |                                              |          |       |
|                          | Ende nuk ka asnjë njoftim                                |   |           |                 |                   |                                              |          |       |
|                          | Lista perfundimtare                                      |   |           |                 |                   |                                              |          |       |
|                          | Ende nuk ka asnjë njoftim                                |   |           |                 |                   |                                              |          |       |
|                          |                                                          |   |           |                 |                   |                                              |          |       |
|                          |                                                          |   |           |                 |                   | Items per page: 10 1 = 3 of 3 $\checkmark$   |          |       |
| Copyright @ 2023 Institu | ti i Statistikave                                        |   |           |                 |                   |                                              |          |       |
|                          |                                                          |   |           |                 |                   |                                              |          |       |

Për të parë përmbajtjen e një shpallje, klikohet tek butoni *Shiko shpalljen*, i cili hap në një tab të ri shpalljen e përzgjedhur

Nëse përdoruesi është i identifikuar në sistem dhe nuk ka kaluar afati i aplikimit, në fund të shpalljes paraqitet butoni **Apliko Tani** 

| 1 Instat Census | C 🕼 Instat Censua 🛛 🗙 +                                                                                                    |      |      | š -  | - |
|-----------------|----------------------------------------------------------------------------------------------------|------|------|------|---|
| C A Not secure  | ekrutimecensi.instat.gov.al/htpulljet/htfaq/21                                                                                                    |      | 18 1 | \$ A | 4 |
|                 | 2023                                                                                                    |      |      |      |   |
|                 | Instituti Statistikave, në kuadir të kryerjes së Censit të Popullsisë dhe Banesave 2023 do të rekrutojë punonjës me kontratë shërbirni, në të gjithë terntorin e Republikës<br>së Shqipërisë për posicionin:                                                                                                    |      |      |      |   |
|                 | ANKETUES<br>Stydemodagia e positicioneve sipara bashkive, kilko kettur.                                                                                                    |      |      |      |   |
|                 | <ul> <li>Ander gebiene 3.07.2020</li> <li>Pendida is konstantiser 05.07.2023 (2011.022)</li> <li>Paperia. Paperia. Paperia Paperia di Mirche bazare MVMM r. 234, daté 20.04.2023 "Tér das ndyshme në VMM nr. 234, datë 20.04.2022 "Tër paget e punoijëse mbelefetstis dhe<br/>punoijëse të referit paperia.</li> </ul>                                                                                                    |      |      |      |   |
|                 | Departer:     Adducture idnificial idnificant te ndigikë me përingegjete frajorimin qit do të organizazinë nga stati i IRETAT, si dhe të studiojti manualin e anketuvest përpara se të dalë në terner.     Plantifica, sa bazhku me kontrollorin, ngarkesën gavels dhe rendin e viztave tak ndrinstat dhe banesat.     Opra a kryeste e anketuvest në One elektim numërmi me delekti të gjithe banesave dhe popullate banesas. Desparabilite banesas dhe popullate banesas dhe popullate banesa |      |      |      |   |
|                 | Kriter et e prizzgebilgez           • Fight de partas inguistre           • Eight de partas inguistre           • Eight de partas inguistre           • Fight de partas inguistre           • Tight de partas inguistre           • Tight de partas inguistre           • Tight de partas inguistre           • Tight de tables de insu de partas           • Tight de tables de insu de partas           • Tight de tables de insu de partas           • Tight de tables de insu de insupervisature kun do se angustrabet në Censi,           • Tigatostega alles de insu konsultause;           • Pravati me desparement e insultantemente;           • Pravati me desparement e insultantemente;           • Pravati me desparemente;           • Pravati me desparemente;                                                                                                    |      |      |      |   |
|                 | Apliko                                                                                                    |      |      |      |   |
|                 | Kliko për të apli                                                                                                    | kuar |      |      |   |

Pasi përdoruesi klikon në butonin **Apliko**, i paraqitet një dritare në të cilën ai përzgjedh vendodhjen e preferuar e punësimit (Prefekturen, Bashkinë dhe Njësinë administrative). Nëse Kandidati nuk ka plotësuar informacion të detyrueshëm, sistemi i paraqet njoftimin që nuk mund të aplikojë, pasi duhet të regjistrojë informacionin e munguar.

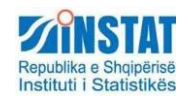

# SI TË APLIKOJMË PËR TË PUNUAR NË CENS2023 HAP PAS HAPI

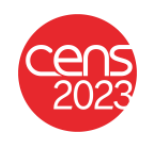

| Instat Census      ×      A Instat Census      ×      +                                                                                                    |                                             | ✓ - □ >                                |
|----------------------------------------------------------------------------------------------------|---------------------------------------------|----------------------------------------|
| ← → C ▲ Not secure   rekrutimecensi.instat.gov.al/shpalljet/shfaq/21                                                                                                |                                             | e 🕁 🗰 🖬 🛋                              |
| Instituti Statisfikave, në kon<br>e Shqipëritë për pozicionin:                                                                                                    | ndndodhja ku <b>dëshironi</b> të apliko     | ni<br><sub>Republikés</sub>            |
| ANKETUES<br>Shpërndarja e pozicioneve sipas bashki                                                                                                    | re, kliko këtu:                             |                                        |
| Afati aplikimit: 31.07.2023     Perivaha e kontraktimit. 04.09.2023     Pages and brijkrich tazarat     punorješive të tjerë të specialitetere të r                 | Apliko<br><u>Preferencat</u> e vendndodhjes | yesve mbéshtetes dhe                   |
| Detyrat:<br>- Anktuesi šahtē i detyruar tē ndjekā<br>terrer;<br>- Planifikon, sē bashku me kontrollorir<br>- Detyra kryesore e anketuesi nē Čen;                    | Petetura*<br>Dibër 🗸                        | ërpara se të dalë në<br>ne përfundimin |
| e numérimit brenda afatres té caktura<br>- Transmeton pyetisoret e poletisure<br>- Raporton te kontrollori té githa raste<br>- Raporton ndértesat e reja né Zonén i | Bashka* ¥<br>Bashkia Bulqize                |                                        |
| Kriteret e përzgjedhjes:<br>• Të jetë shtetas shqiptar;<br>• Të jetë të paktën 18 vjeç;<br>• Të ketë aftësi të mira në përdorimin i                                 | Nécia administrative *<br>Fushe Bulqize     |                                        |
| Te jetë i afte të lëvizë në distanca të     Të jetë banues i njësisë administrati.     Të zotërojë aftësi të mira komunikue     Personat me eksperiencë të mëparat  | Mbyll Konfirmo                              |                                        |
|                                                                                                    |                                             |                                        |
|                                                                                                    | Apliko                                      |                                        |
|                                                                                                    | Apliko tani                                 |                                        |

Duke klikuar butoni **Konfirmo**, aplikanti përfundon procesin e aplikimit në shpalljen e përzgjedhur.

Tek menuja aplikimet e mia, përdoruesi mund të shikojë statusin e aplikimit të tij.

| 🔕 Instat Census          | x 🕼 Instat Census 🛛 🗙 🕂                                |                                       |           |                 |            |         |                                | × -                  | - ×   |
|--------------------------|--------------------------------------------------------|---------------------------------------|-----------|-----------------|------------|---------|--------------------------------|----------------------|-------|
| ← → C ▲ Not se           | cure   rekrutimecensi.instat.gov.al/perdoruesi/aplikim | iet                                   |           |                 |            |         |                                | @ \$ <b>\$ 0</b>     | ۰.    |
| Instituti i Statistikave |                                                        |                                       | Shpalljet | Aplikimet e mia | Profili im | Testimi | Përshëndetje Aplikant Shembull | Ndrysho fjalëkalimin | Dilni |
|                          |                                                        |                                       |           |                 |            |         |                                |                      |       |
|                          | Aplikimet e mia                                        |                                       |           |                 |            |         |                                |                      |       |
|                          | Anketues terreni                                       |                                       |           |                 |            |         |                                | ^                    |       |
|                          | Aplikim                                                | Aplikim ne shpalljen Anketues terreni |           |                 |            |         | 5/15/2023 2:03:11 PM           |                      |       |
|                          |                                                        |                                       |           |                 |            |         |                                |                      |       |
|                          |                                                        |                                       |           |                 |            |         |                                |                      |       |
|                          |                                                        |                                       |           |                 |            |         |                                |                      |       |
|                          |                                                        |                                       |           |                 |            |         |                                |                      |       |
|                          |                                                        |                                       |           |                 |            |         |                                |                      |       |
|                          |                                                        |                                       |           |                 |            |         |                                |                      |       |
| Copyright © 2023 Institu | ıti i Statistikave                                     |                                       |           |                 |            |         |                                |                      |       |

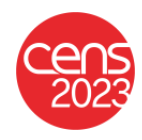

### Informacion shtesë

tituti i Statistikës

### Si të veprojmë në rast se kemi harruar fjalëkalimin?

Portali i rekrutimit mundëson dhe ndryshimin e fjalëkalimit për përdoruesit që kanë harruar fjalëkalimin duke klikuar opsionin *Keni harruar fjalëkalimin*. Paraqitet forma si në figurë, në të cilën përdoruesi vendos numrin personal dhe klikon tek butoni *Dërgo*.

| 🕼 Instat Census 🗙 +                                                                |                                                         | ~ - 🗆 X                 |
|------------------------------------------------------------------------------------|---------------------------------------------------------|-------------------------|
| ← → C ▲ Not secure   rekudimecensi.instat.gov.al/autent/filimi/harnuar.falekalimin |                                                         | <i>≌</i> ☆ <b>%□⊥</b> : |
|                                                                                    | Rikthe fjalëkalimin Numri personal Dergo Hentikkona tan |                         |
|                                                                                    | Nuk keni llogan? Regjatrohu tani                        |                         |
|                                                                                    |                                                         |                         |

Sistemi dërgon email tek adresa që ka vendosur përdoruesi tek forma e regjistrimit me një link. Duke klikuar tek linku në trupin e email-it hapet forma ku përdoruesi vendos fjalëkalimin e ri dhe klikojmë butonin *Ndrysho* 

| Ndrysho fjalëkalimin<br>Fjalëkalimi i ri                           |  |
|--------------------------------------------------------------------|--|
| Ndrysho<br>Identifikohu tani<br>Nuk keni ilogari? Regjistrohu tani |  |
|                                                                    |  |

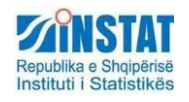

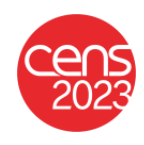

### Ndryshimi i fjalëkalimit në portal

Përdoruesi i identifikuar në sistem mund të ndryshojë fjalëkalimin e tij duke klikuar tek opsioni *Ndrysho fjalëkalimin.* Paraqitet forma si më poshtë, ku në të cilën përdoruesi vendos fjalëkalimin e vjetër dhe atë të ri dhe klikon mbi butonin *Ndrysho* 

| Shpalljet     Aplikimet e mia     Profili im     Testimi       Ndrysho fjalëkalimin | ZINSTAT                                  |                                          | Përshëndetje Aplikant Shembull | Ndrysho fjalëkalimin | Dilni |
|-------------------------------------------------------------------------------------|------------------------------------------|------------------------------------------|--------------------------------|----------------------|-------|
| Ndrysho fjalëkalimin                                                                | Instituti i Satusukave                   | Shpalijet Aplikimet e mia Profili im Tes | stimi                          |                      |       |
|                                                                                     |                                          | Ndrysho fjalëkalimin                     |                                |                      |       |
|                                                                                     |                                          |                                          |                                |                      |       |
| Fjalēkalimi i vjetēr                                                                |                                          | Fjalëkalimi i vjetër                     |                                |                      |       |
| Fjalëkalimi i ri                                                                    |                                          | Fjalëkalimi i ri                         |                                |                      |       |
| Ndrysho                                                                             |                                          | Ndrysho                                  |                                |                      |       |
| Copyright © 2023 Instituti i Statistikave                                           | opyright © 2023 Instituti i Statistikave |                                          |                                |                      |       |